# **G** Member Sync

2018 - Spring Edition

#### User Guide - Table of Contents

**Overview** 

Accessing the Tool

Member Sync

Checking the Log

Troubleshooting

Manually Sync Members

<u>FAQs</u>

**Best Practices** 

## Overview

The **Member Sync** Feature is a one way push of Member information from the Office System to Reserve.

# Accessing the Tool

In the Office system, access the **System** Menu from the top navigation. Within the System menu, select **System Settings**.

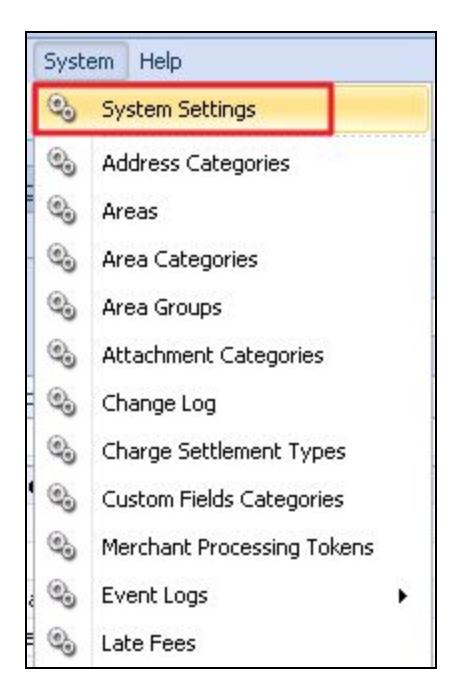

Once in the System Settings Menu, select **Partner Products** from the dropdown. Next, select **Reserve Gateway** nested within the Partner Products navigation.

| 🍓 General                                               | ReServe Anywhere                                                        |  |  |  |  |  |  |
|---------------------------------------------------------|-------------------------------------------------------------------------|--|--|--|--|--|--|
| Accounting Accounts Payable                             | Settings 🚯 Event Types 🚯 Categories A/R Overrides Transactions Log Sync |  |  |  |  |  |  |
| % Accounts Receivable                                   | Last Member Push Run Sync (None) C This Member                          |  |  |  |  |  |  |
| 💼 Guest Room<br>蠀 Membership                            | Last Event Pull Run Sync                                                |  |  |  |  |  |  |
| <ul> <li>Point of Sale</li> <li>Web Site</li> </ul>     | Last Payment Pull Run Sync                                              |  |  |  |  |  |  |
| <ul> <li>Partner Products</li> <li>B4Checkin</li> </ul> |                                                                         |  |  |  |  |  |  |
| 🖏 Buz Software                                          |                                                                         |  |  |  |  |  |  |
| 🍇 Club Benchmarking<br>🍇 CSI VCard                      |                                                                         |  |  |  |  |  |  |
| 🍇 Lodging Link                                          |                                                                         |  |  |  |  |  |  |
| 🍪 Members First                                         |                                                                         |  |  |  |  |  |  |
| Reserve Gateway                                         |                                                                         |  |  |  |  |  |  |
| 💫 Statement Services                                    |                                                                         |  |  |  |  |  |  |

Finally, select the **Sync** Tab to view the most recent pushes.

# Member Sync

#### Checking the Log

Following the same process as above (Office → System → System Settings → Partner Products → Reserve Gateway) Access the **Log** tab. Double click on **error** to get explanation for why the member did not sync.

| Manage Members System                                                                                                    | n Settings 🔀                    |                                                             |                      |  |  |  |  |
|----------------------------------------------------------------------------------------------------|---------------------------------|-------------------------------------------------------------|----------------------|--|--|--|--|
| Image: Second second second | ReServe Anywhere                |                                                             |                      |  |  |  |  |
|                                                                                                    | Settings Market Type Revenue Ce | enters A/R Overrides Transactions Log Sync                  |                      |  |  |  |  |
|                                                                                                    | Results                         |                                                             |                      |  |  |  |  |
|                                                                                                    | Search: Level:                  | : - Show Count: 5000                                        | 🝷 🤣 Refresh          |  |  |  |  |
| Peint of Sala                                                                                                    | Level Date Categor              | ry Entry                                                    |                      |  |  |  |  |
| Web Site     Partner Products                                                                                                    | 7/7/2017 11:05 AM Payment       | t Api - Error Response Calling URL https://www.reservecloud | .com/gateway/request |  |  |  |  |
|                                                                                                    | 7/7/2017 11:05 AM Member        | Api Success Merged: [0697] Joseph Fielden                   |                      |  |  |  |  |

### Troubleshooting

Common errors when syncing a Member:

- Member must have a last name and email address
- Last name field (and first name field, if they have one) must be 32 characters or shorter
- All members will sync to Reserve
- One way communication for members, Office to Reserve

#### Manually Sync Members

- System → System Settings → Partner Products → Reserve Gateway → Sync
- Clear Last Member Push by clicking on the drop down and selecting Clear
- Click Run Sync
- Click Save or Save and Close

-OR-

- Find specific member in the search bar
- Click This Member
- Click Save or Save and Close

| 📹 Manage Members 🛛 😔 Syst | em Settings 🗙 |                  |                  |               |              |     |             |
|---------------------------|---------------|------------------|------------------|---------------|--------------|-----|-------------|
|                           |               |                  |                  |               |              |     |             |
| 🍪 General                 | ReServe An    | ywhere           |                  |               |              |     |             |
| Accounting                | Settings      | Market Type      | Revenue Centers  | A/R Overrides | Transactions | Log | Sync        |
| Accounts Payable          |               |                  |                  | 1             |              |     |             |
|                           | Leet Memb     |                  | 17.2.52 DM       | (Name         | 3            | 0   | This Mambas |
| \delta Membership         | Last Memb     | er Push          | 17 2:55 PM + R   |               | :)           | -   | This Member |
| Point of Sale             | Last Ev       | vent Pull 7/7/20 | 17 2:53 PM 🔻 R   | un Sync       |              |     |             |
| Veb Site                  | Last Payn     | nent Pull 7/7/20 | 17 2:53 PM 🔻 🛛 R | tun Sync      |              |     |             |
| A G Partner Products      |               |                  |                  |               |              |     |             |
| Club Benchmarking         |               |                  |                  |               |              |     |             |
| 🖏 CSI VCard               |               |                  |                  |               |              |     |             |
| 🍇 Lodging Link            |               |                  |                  |               |              |     |             |
| Section Members First     |               |                  |                  |               |              |     |             |
| Services                  |               |                  |                  |               |              |     |             |
|                           |               |                  |                  |               |              |     |             |
|                           | ×             |                  |                  |               |              |     |             |
|                           | 8             |                  |                  |               |              |     |             |

#### FAQs

#### Q. Why isn't my new member syncing over to Reserve Cloud?

A. Make sure both the first name and last name in Office are less than 32 character long. You

may need to shorten the name especially for organizations or universities. ex. Ohio State University Science Department could be shortened to OSU Science Dep.

# **Best Practices**

- To correctly Sync, Member must have a First Name and a Last Name as well as an email address.
- Maximum character limit for names is 32 characters.